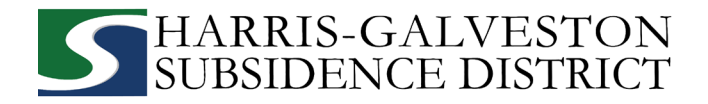

## HOW TO SUBMIT YOUR WELL PUMPAGE (ANNUAL REPORT) ONLINE

Before you start, make sure to have the following information:

- ✓ Permitting portal username and password
- ✓ Lead well number and physical location of well
- ✓ Number of wells in permit
  - If you have more than one well to report on, you will need to submit one form per well in your system. If you would like to submit a spreadsheet instead of multiple form submissions, please contact <u>info@subsidence.org</u> with AGGREGATE AGR in the subject line.
- ✓ Total system pumpage in gallons
- Individual well pumpage in gallons
- Visit <u>hgsubsidence.org/portal</u> on your web browser to access the online portal and log in using the email address associated with last year's well application.

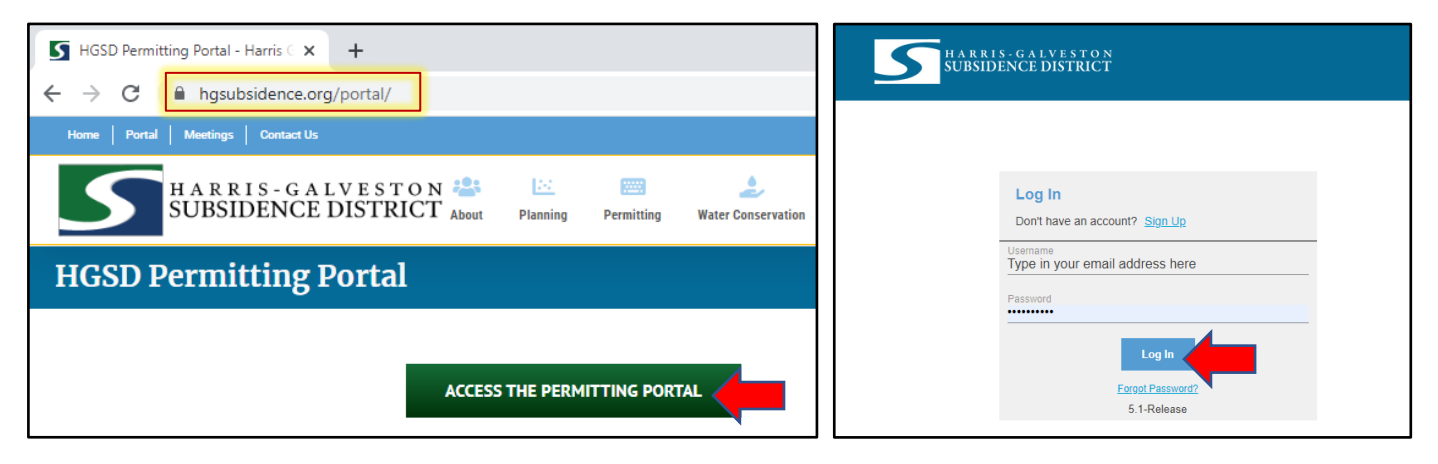

• Click on Create Application located at the very top of the page.

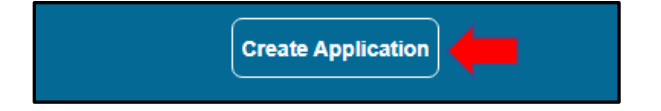

• Select Well Pumpage (Annual Report) from the applications menu to file an annual report.

| Applications      |             |                                 |                   |
|-------------------|-------------|---------------------------------|-------------------|
| Well Registration | Well Permit | Well Pumpage (Annual<br>Report) | Update Email Form |
|                   |             |                                 |                   |
|                   |             |                                 |                   |
|                   |             |                                 |                   |

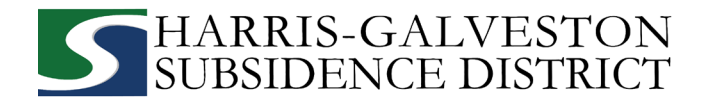

• After selecting **Well Pumpage (Annual Report)**, a popup screen will provide information on the application process. Select **OK** and **Begin Application** to start the application process.

| er li | Iformation                                                                                                    |                   |
|-------|----------------------------------------------------------------------------------------------------|-------------------|
|       | Application Help                                                                                                    |                   |
| We    | Submit this form for each well covered by a Water Well Permit. Where wells have been permitted for aggregate withdrawal, submit one form per each well. |                   |
|       |                                                                                                    | Deris Application |
|       | ок                                                                                                    | Begin Application |
|       |                                                                                                    |                   |

#### 1. MAIN PANEL

The main section includes the lead well number and physical location of the lead well.

- If the well has been permitted previously, enter the well number. *NOTE: If you have multiple wells, the lead well number will be the lowest numerical well number.*
- Confirm the well number and physical location of the well are correct. *NOTE: If you cannot enter an accurate physical location of the well, leave it blank.*

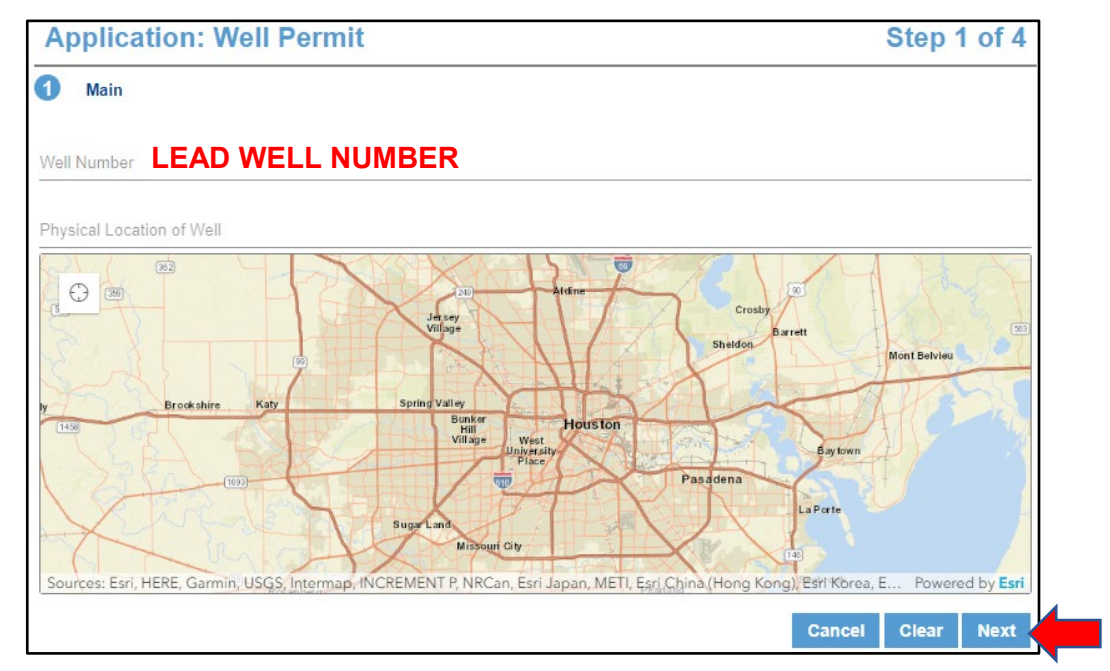

• Click **Next** to continue.

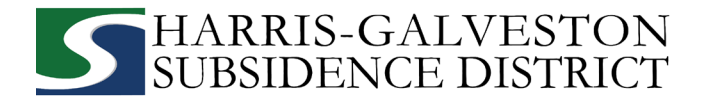

### 2. APP DATA

| Nell Pumpage Data                                         | ^       |
|-----------------------------------------------------------|---------|
| Calendar Year (enter 1/1/2021 for the 2021 Annual Report) |         |
|                                                           | <b></b> |
| No. of Wells in Aggregate 2                               |         |
| Number                                                    |         |
| I Reporting Well                                          |         |
| Number                                                    |         |
|                                                           |         |
| I Total System Pumpage (Gal) 🕢                            |         |
| Number                                                    |         |
|                                                           |         |

- Enter the **Calendar Year** provided: (i.e., 1/1/2022)
- Input the Number of Wells in Aggregate, which is the total number of wells in the permit.
- Input the **Reporting Well** number you are submitting pumpage data for.
- Input the Total System Pumpage, which is the total groundwater (in gallons) pumped for all of your wells. Monthly groundwater withdrawals can be reported in subsequent fields. NOTE: Annual reports need to be completed for each well in an aggregate system. If you have more than one well to report on, you will need to submit one form per well in your system. If you would like to submit a spreadsheet instead of multiple form submissions, please contact info@subsidence.org with AGGREGATE AGR in the subject line
- Input the **Well Pumpage** in gallons for the well you are reporting. *NOTE: If you only have one well, this field will be the same as the total system pumpage.*

| - | ! Well Pumpage (Gal) 2 |  |
|---|------------------------|--|
|   | Number                 |  |
|   |                        |  |

• In the section titled **Pumpage Details** in the App Data, use the drop-down menu to **Select Intended Use** for the well.

| PumpageDetails                                                                                                    | ^ |  |
|----------------------------------------------------------------------------------------------------|---|--|
| Select Intended Use                                                                                                    |   |  |
| Select a value                                                                                                    | • |  |
| Agricultural Irrigation - used in production of food or fiber commodities<br>Commercial/Domestic - used by commercial establishments for potable/sanitary<br>Geothermal - used for geothermal heat exchanger<br>Industrial - used as part of an industrial process or manufacturing of products<br>Lake / Pond / Pool - used to fill or maintain the level of lakes / ponds / pools<br>Other - used for other non-exempt uses such as livestock watering / irrigation<br>Public Supply - used for retail or wholesale water supply(cities/water district)<br>Single-Family Dwelling- wells connected to one single family dwelling<br>Single-Family Irrigation - used for yard/garden irrigation at one residence |   |  |

• Use the drop-down to select the method used to measure water use. *NOTE:* If you have multiple wells with different uses or used methods not included in the drop-down box, provide that information in the comment section.

|   | How did you measure the water that was reported above?                                       |  |
|---|----------------------------------------------------------------------------------------------|--|
| 1 | Water Meter<br>If Multiple Water Meters<br>Estimate<br>Other (explain in next comment field) |  |
| ľ | If you selected "Other" to either of the questions above, please comment below.              |  |
| ŀ | f alternative water or groundwater obtained from any other source? If yes, name source:      |  |

• Click **Next** to continue.

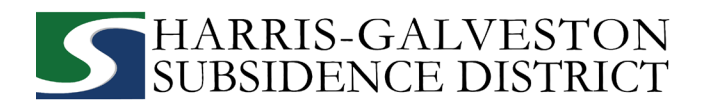

#### 3. PEOPLE PANEL

All fields marked in red regarding the APPLICANT and PERMITTEE must be filled out. *NOTE:* You will not be able to move on to the next step until all required fields in red are filled in.

- > APPLICANT refers to the person/employee/representative who is filling out the application/report.
- > PERMITEE refers to the company/organization, if applicable, that is listed on the actual permit.

| APPLICANT more    |            | Use My Information | PERMITTEE more  |            | Use My Information |
|-------------------|------------|--------------------|-----------------|------------|--------------------|
| Name              |            |                    | Name            |            |                    |
| Address Line1     |            |                    | Address Line1   |            |                    |
| City Name         | State      | Zip Code           | City Name       | State      | Zip Code           |
| Phone (Primary)   | Phone (Oth | er)                | Phone (Primary) | Phone (Oth | er)                |
| Email             |            |                    | Email           |            |                    |
| Comment           |            |                    | Comment         |            |                    |
| ATTENTION TO more |            | Use My Information | CORRESPONDENT m | ore        | Use My Information |

• Click **Next** to continue.

#### 4. ADDITIONAL DOCUMENTS & SUBMIT

Upload any additional documents in the Add'l Docs section by clicking Add.

| Ap | oplication: Well Pumpage (Annual Report) | Step 4 of 4           |
|----|------------------------------------------|-----------------------|
| 0  | Main                                     |                       |
| 0  | App Data                                 |                       |
| 3  | People                                   |                       |
| 0  | Add'I Docs                               |                       |
| 0  | Add 🖀 E Delete all                       |                       |
|    | Cancel                                   | Clear Previous Submit |
|    |                                          |                       |
|    |                                          |                       |

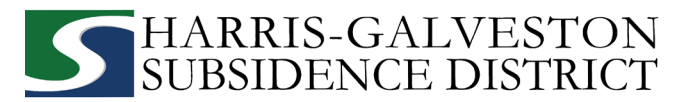

- To finish your annual report, hit the **Submit** button.
- You will be required to accept the **Terms and Conditions** before submitting the application.
- Once you submit your Well Pumpage (Annual Report), you can review your information on the **summary tab**.
- We recommend double-checking the submission of your application by clicking the **back** arrow at the top of your summary and selecting the **Submitted** tab to confirm your application is there. In the event that your application is not there or you were logged out while filling out the application, your application is most likely to be found in the **Incomplete** tab.

| Application                                  |                                              |           |                    |         |                                           |
|----------------------------------------------|----------------------------------------------|-----------|--------------------|---------|-------------------------------------------|
| Well Pumpage (Annual Report)<br>PMP2021-5722 | No Location Specified<br>No Application Name |           | PENDING<br>Actions | ~       | Created: 12/5/2021<br>Expires: 12/31/2022 |
| Data                                         |                                              | People    |                    |         |                                           |
| Well Pumpage Data                            |                                              | Title     | Name               | Addr    | ess                                       |
| Calendar Year (enter 1/1/YYYY)               |                                              | APPLICANT | test               |         |                                           |
| 01/1/2021                                    |                                              | PERMITTEE | test               | best, t | est, tx, 77006                            |
| Number in System Aggregate                   |                                              | Related D | ocuments           |         |                                           |
| Reporting Well                               |                                              | U ADA     | F Delete all       |         |                                           |

| HARRIS-O<br>SUBSIDEN                       | G A L V E S T O N<br>CE DISTRICT | Create Application                                      |                      | ¢                     | TestUser TestUs | ser 🗸 |
|--------------------------------------------|----------------------------------|---------------------------------------------------------|----------------------|-----------------------|-----------------|-------|
| Submitted Incom                            | plete                            |                                                         |                      |                       |                 |       |
| 1 to 5 of 13 items. >                      | Q search                         |                                                         |                      |                       | Sort            | T     |
| Well Permit<br>WP2022-13767                | No                               | ocation Specified                                       | PENDING<br>Actions ~ | Created<br>07/13/2022 |                 |       |
| Well Permit<br>WP2022-13761                | 166<br>0                         | ) W Bay Area Blvd, Friendswood, Texas, 77546            | PENDING<br>Actions ~ | Created<br>07/13/2022 |                 |       |
| Well Pumpage (Annual Repo<br>PMP2022-13614 | 200                              | 0 W Bay Area Blvd, Friendswood, Texas, 77546<br>0<br>00 | PENDING<br>Actions ~ | Created 07/12/2022    |                 |       |

# Well Pumpage (Annual Reports) are due by January 31<sup>st</sup> of every year. You will be subject to violation if you do not submit your annual report.